# **Transferring AHIP Scores**

**PURPOSE:** This job aid will help Agents to transfer your AHIP scores to Humana for your Certification or Recertification.

## How to Transfer Your AHIP Score to Humana

For a video on the transferring process, click HERE

- 1. Access Humana MarketPoint University via the Humana Vantage Agent Portal
  - a. Once you enter Humana MarketPoint University, you can access your certification or recertification course through the top homepage alert or in "Certifications & Courses"

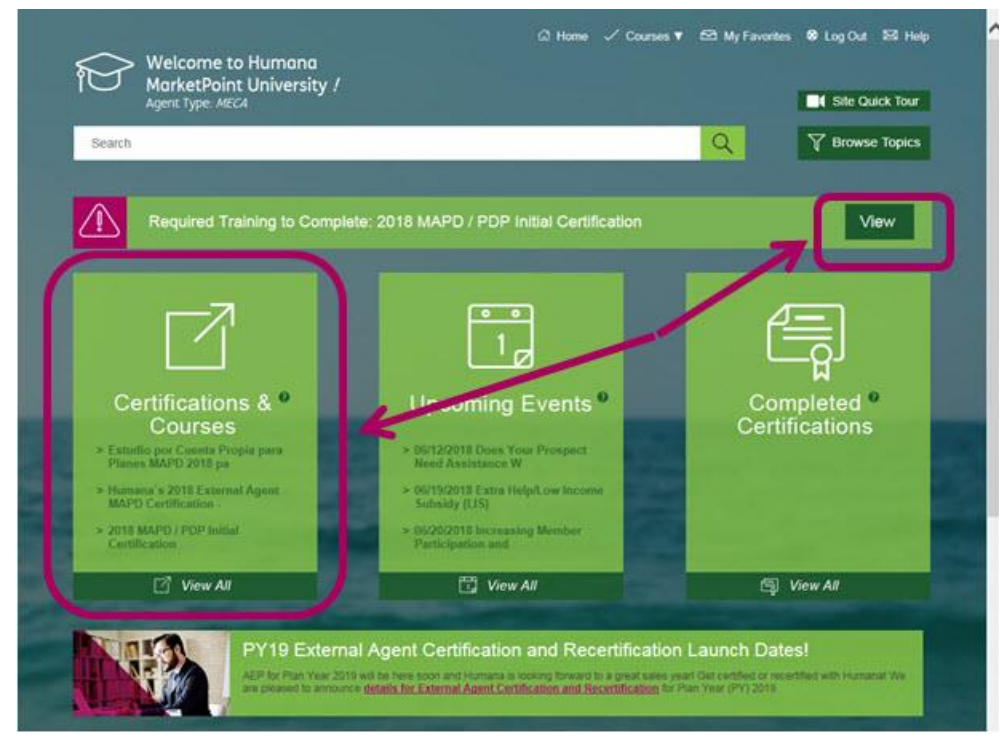

#### 2. Make your way through the list of modules

| Level       | Title                                       | Score | Weight |  |
|-------------|---------------------------------------------|-------|--------|--|
|             | Introduction to Humana's MAPD Certification |       |        |  |
|             | Introduction to the AHIP Medicare Course    |       |        |  |
|             | How to Navigate the AHIP Medicare Course    |       |        |  |
|             | Please Do Not Forget                        |       |        |  |
| -           | AHIP Course                                 |       | 100    |  |
|             |                                             |       |        |  |
| Total Score |                                             |       | 100.0  |  |

**3.** When you click "AHIP Course," a new window will open (make sure your pop-up blockers are turned OFF). *NOTE: Make sure you are logged out of AHIP before clicking the "AHIP Course" link* 

Page 1 of 3

4. Login OR register on the CMP site in order to connect to AHIP

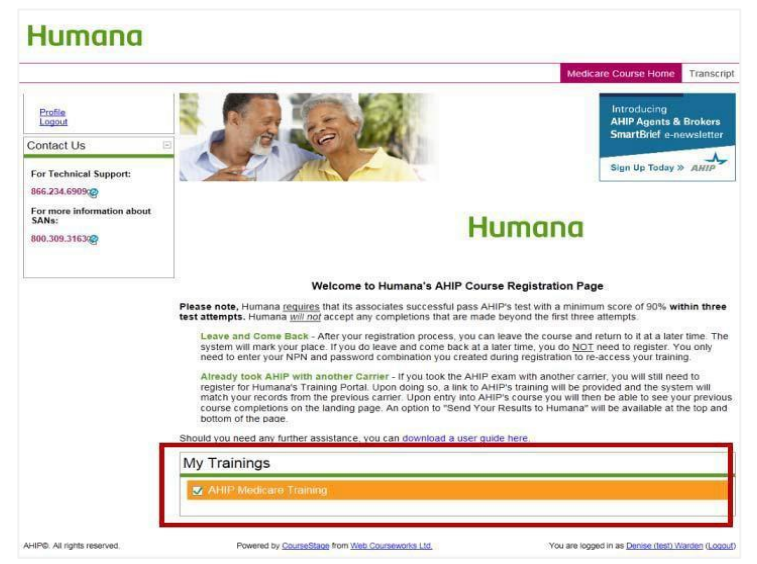

- a. Click "AHIP MEDICARE TRAINING"
  - b. Note: All new users to the CMP will need to REGISTER.

### 5. You will now be at the AHIP website

- a. If you have not yet started AHIP, you may be prompted to pay \$125. [Note: Career Agents employed by Humana and certain other noncareer agents will not see the ecommerce site.] Once you complete the course and exam, you will be able to transmit your score to Humana and continue with the Cert/Re-cert course in the Humana MarketPoint University.
- b. If you have already taken the AHIP, you will see a list of your completed AHIP coursework and Final Exam with a GREEN checkmark next to it. Below that, you will see a TRANSMIT (or Re-Transmit) link next to "HUMANA." Click it!

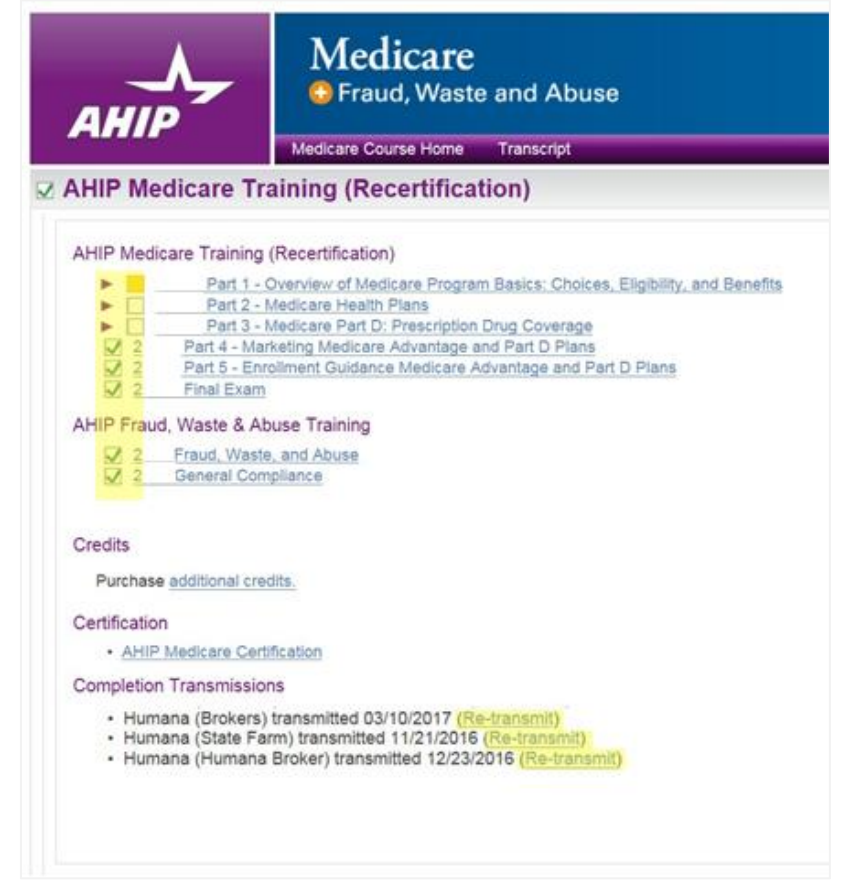

VOILA! Once we have your score, you can continue with the rest of your online Humana (re)certification coursework!

| Level     | Title                                    | Score Weight  |
|-----------|------------------------------------------|---------------|
| completed | MAPD Recertification Course Introduction | N/A           |
| Part      | AHIP Training Course                     |               |
| completed | Introduction to AHIP                     | N/A           |
| completed | How to Navigate the AHIP Medicare Course |               |
| completed | A Friendly Reminder                      |               |
| completed | AHIP Course                              | <u>100.00</u> |

#### WINNING TIPS:

- AHIP's passing score is **90%** within 3 attempts
- If you've been logged into the Humana MarketPoint University for too long, it **may time out**. Start from the beginning by logging into Humana MarketPoint University.
- If you are not able to transfer your score after following these steps, or need any other assistance, please contact Humana Agent Support at 1-800-309-3163.

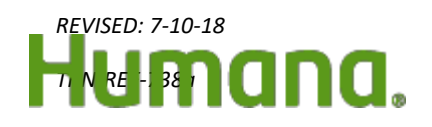

Page 3 of 3